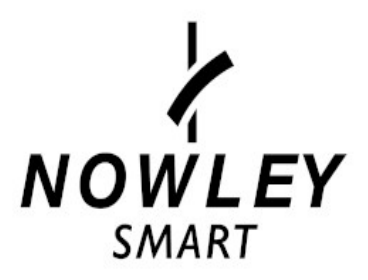

# MODO DE EMPLEO 21-2039

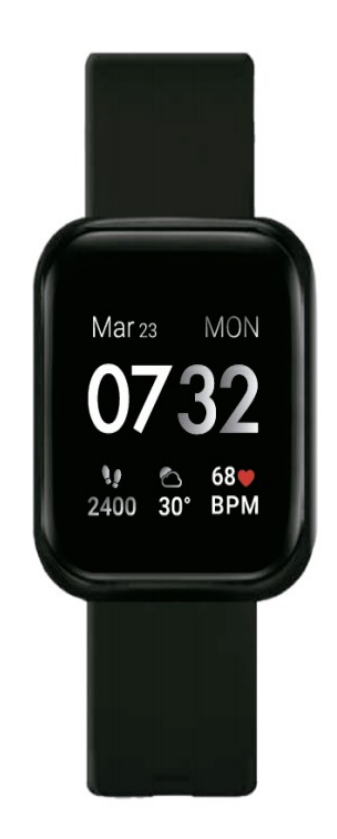

Gracias por adquirir un Nowley Smart.

Deseamos que este manual le sea de utilidad para su funcionamiento.

Antes de usarlo por primera vez, debe cargarlo completamente y vincularlo a su teléfono móvil, descargando la APP correspondiente e instalándola.

En este manual le mostraremos cómo hacerlo.

También le informaremos de sus funciones, características, preguntas frecuentes y observaciones.

# Índice

| 1. Carga                             | 4  |
|--------------------------------------|----|
| 2. Funcionamiento                    | 5  |
| 2.1. Encender y apagar               | 5  |
| 2.2. Pantalla                        | 5  |
| 2.3. Imagen personalizada            | 5  |
| 2.4. Navegación por la pantalla      | 6  |
| 3. Funciones                         | 7  |
| 4. Información y ajustes del sistema |    |
| 5. Requisitos mínimos                | 13 |
| 6. Instalación de la APP             | 14 |
| 7. Vinculación del smartwatch        | 14 |
| 7.1. Introducir información personal | 14 |
| 7.2. Permisos de la APP              | 15 |
| 7.3. Vinculación                     |    |
| 8. Configuración Da Fit              |    |
| 8.1. Configurar imagen personalizada | 17 |
| 9. Preguntas frecuentes              |    |
| 10. Observaciones                    |    |
| 11. Características                  | 21 |
|                                      |    |

# 1. Carga

Antes del primer uso debe cargarlo completamente.

En general, la carga completa puede tardar unas dos horas. Use el cargador incluido con el dispositivo y colóquelo en el smartwatch haciendo coincidir sus puntas con los puntos de contacto del cargador.

Después, conecte el USB (extremo del cargador) a una salida de ordenador o a un alimentador 5V-1A.

IMPORTANTE: No lo conecte a un alimentador que supere 5V-1A (5 voltios, 1 amperio) dado que el circuito se puede estropear y la batería puede dejar de cargar.

Cuando el reloj se esté cargando, aparecerá un símbolo de carga en la pantalla.

Si no se carga, verifique que ha colocado el cargador de forma correcta.

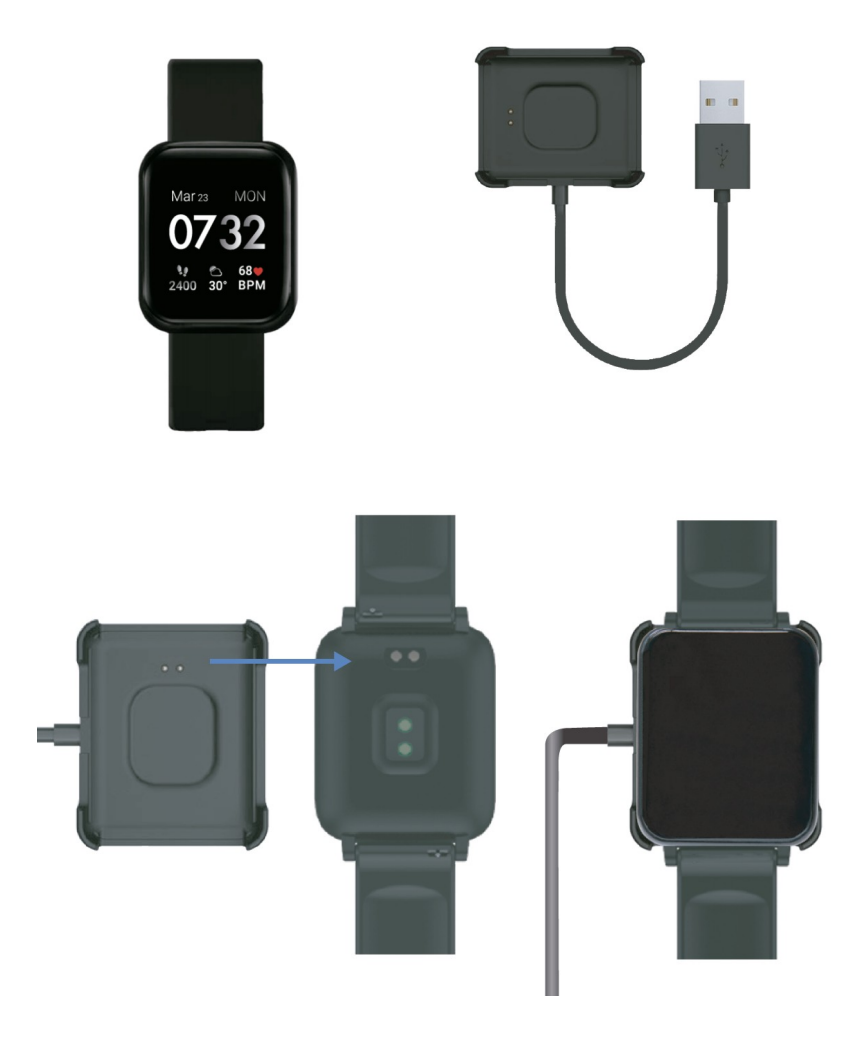

# 2. Funcionamiento

#### 2.1. Encender y apagar

Para encender el smartwatch debe presionar la pantalla 3 segundos. Aparecerá el logo de arranque con la marca y, acto seguido, la pantalla inicial.

Para activarlo del modo de espera debe presionarlo brevemente.

Para apagarlo, deslice el dedo hacia abajo de la esfera del smart para mostrar el panel de notificaciones. Pulse el icono de configuración  $\rightarrow$  "Power Off".

## 2.2. Pantalla

La pantalla que aparece por defecto es la que muestra la hora, los pasos, el clima y la frecuencia cardíaca. En total, dispone de 5 esferas intercambiables (la 5° se puede descargar desde la APP). Para cambiarlas, hay que mantener el dedo pulsado en la pantalla inicial hasta que muestre las distintas esferas, de las cuales quedará fija la que seleccionemos.

Las esferas disponibles son:

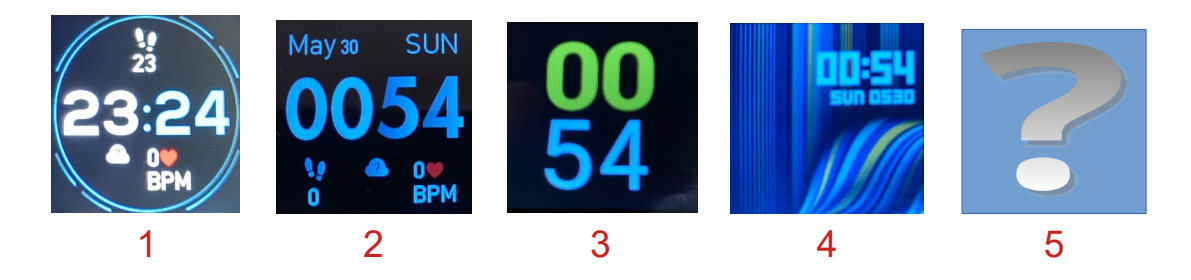

## 2.3. Imagen personalizada

El fondo de la esfera 5 puede ser sustituido por una imagen de la galería de imágenes o por una imagen tomada al instante con la cámara.

#### 2.4. Navegación por la pantalla

Las funciones aparecen al desplazar el dedo por la pantalla, arriba y abajo, a la derecha y a la izquierda.

Las flechas indican en qué dirección debe desplazarse el dedo para que podamos acceder a las funciones y al menú.

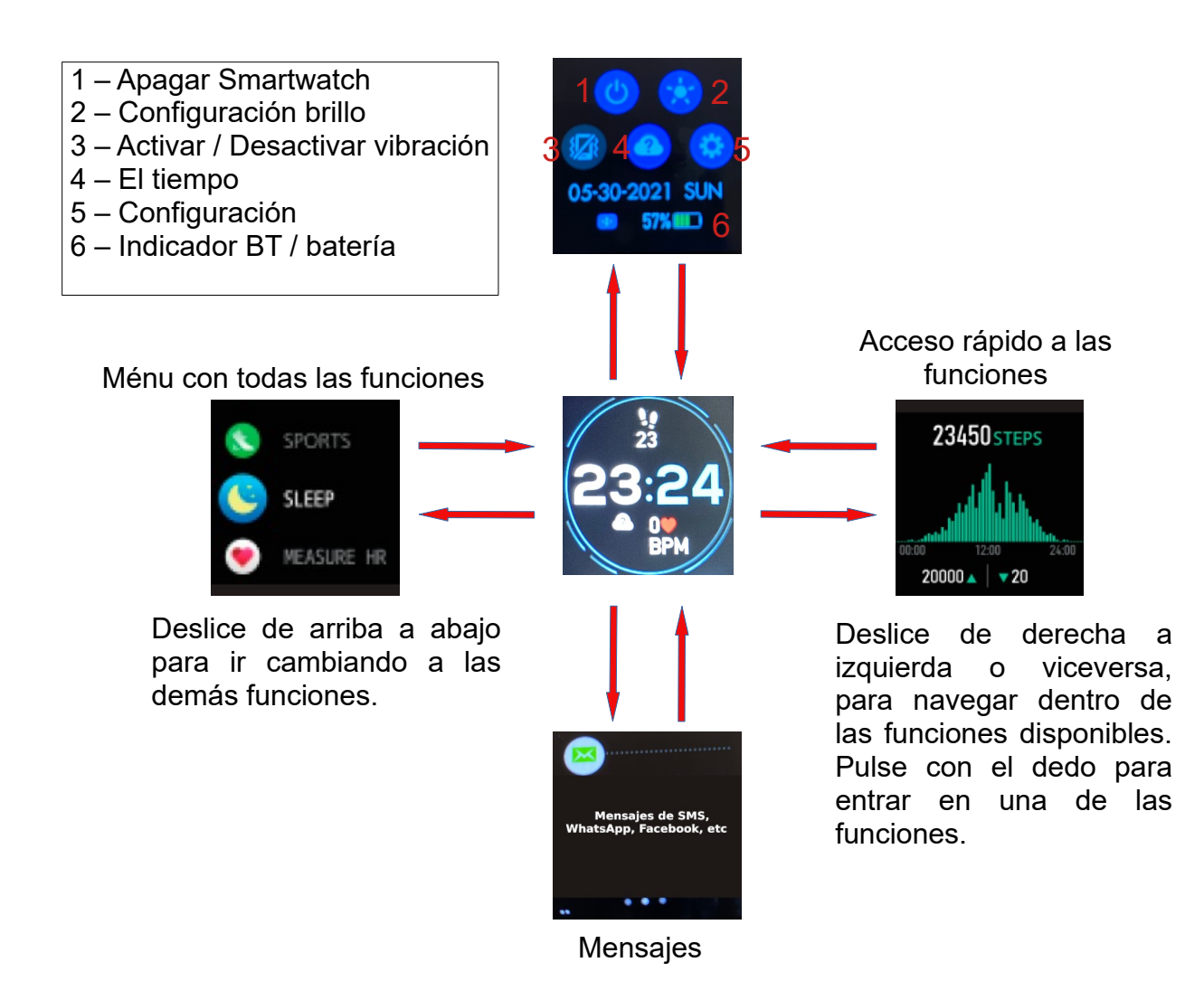

# 3. Funciones

**Deportes**: Toque la pantalla principal, deslice hacia la derecha y clique en "Ejercicio".

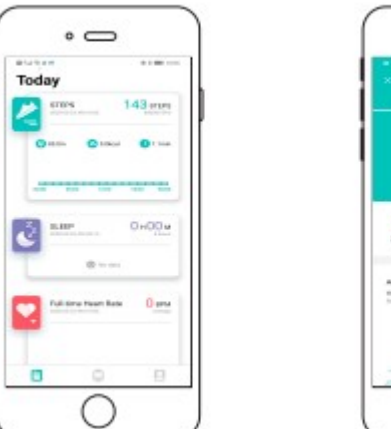

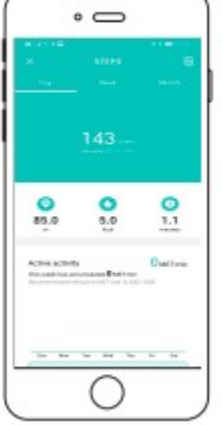

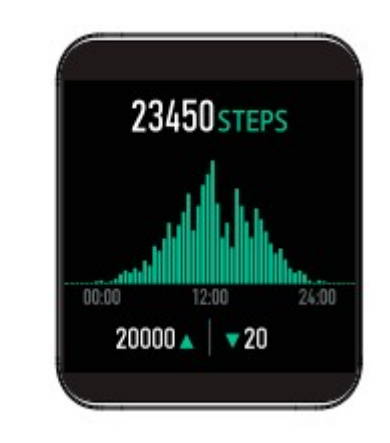

**Modo sueño**: Esta función detecta automáticamente su calidad del sueño y monitoriza el progreso de sueño basado en sus movimientos durante la noche. En el smartwatch, pulse en la pantalla principal, deslice hacia la derecha y pulse "dormir":

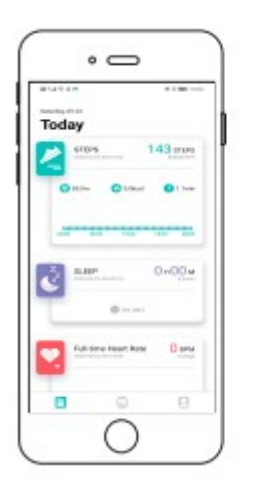

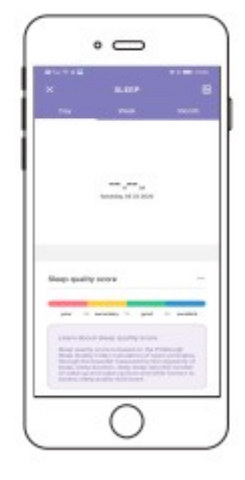

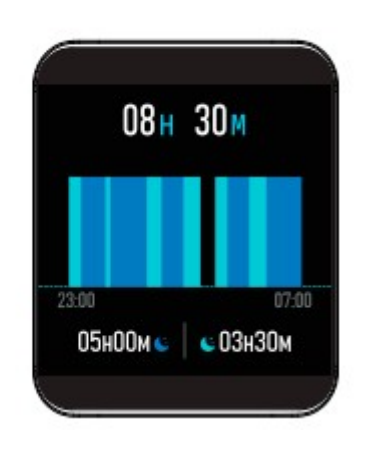

**Entrenamiento**: 7 tipos de deportes: caminar, correr, bicicleta, saltar a la cuerda, bádminton, baloncesto, fútbol.

Pasos:

- 1. Clique en la pantalla.
- 2. Clique en "Ejercicio".
- 3. Elija un tipo de deporte.
- 4. Deslice hacia la izquierda para finalizar o continuar.

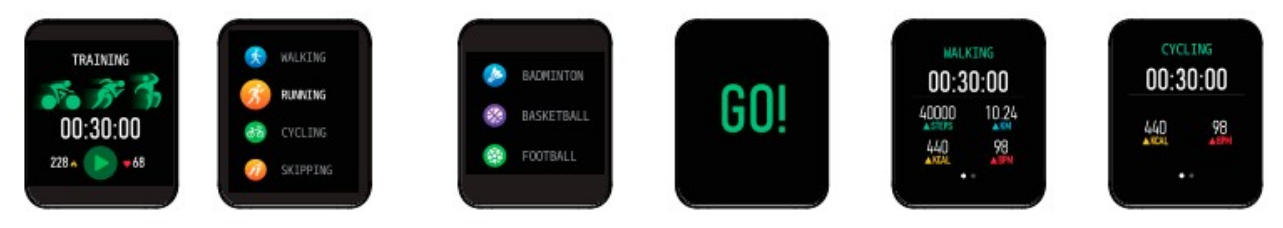

Nota: La distancia recorrida se calcula en base a la amplitud de los pasos, basados en una estimación de la configuración personal y el número de pasos.

En la App:

|                  |                                                                                                    | • •                  |
|------------------|----------------------------------------------------------------------------------------------------|----------------------|
|                  | 0.00<br>00:00:04                                                                                                    |                      |
|                  | Compared and Annual Annual Annua | entities and the set |
| Caldinar serving |                                                                                                    | alan han alan alan   |
|                  |                                                                                                    | 0.00 80.00 1D<br>    |

Nota: Con el inicio del smartwatch la App empezará a grabar la información. La información empezará desde 0 cada día a las 00:00h. Cuando conecte el smartwatch con el teléfono móvil mediante la App, la información se guardará para la monitorización.

La App también tiene una función de GPS y de correr. La función de GPS proporciona el tramo recorrido, la distancia, el tiempo, la velocidad media y las calorías consumidas.

**Mediciones**: El dispositivo permite medir la frecuencia cardíaca pulsando "Corazón", la presión sanguínea pulsando "Manómetro" y el porcentaje de oxígeno en sangre pulsando "spO2". La información se sincronizará automáticamente con la App del teléfono.

#### En el smartwatch:

Toque la pantalla principal, deslice hacia la derecha y elija la frecuencia cardíaca u otra.

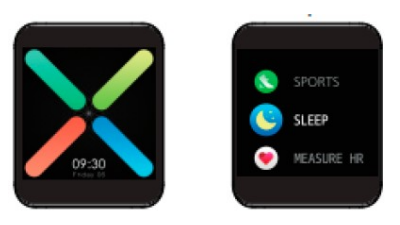

Frecuencia cardíaca

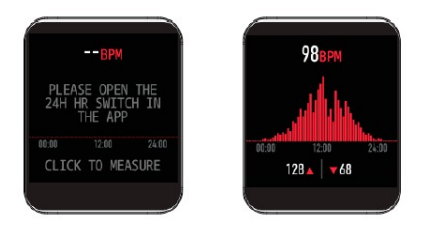

#### Presión sanguínea

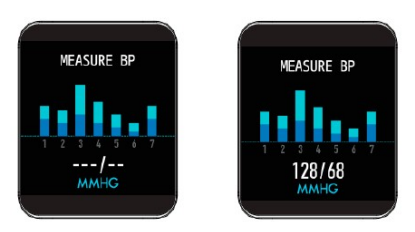

#### Oxígeno en sangre

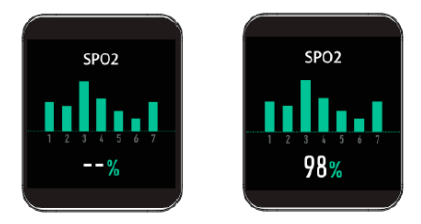

En la App:

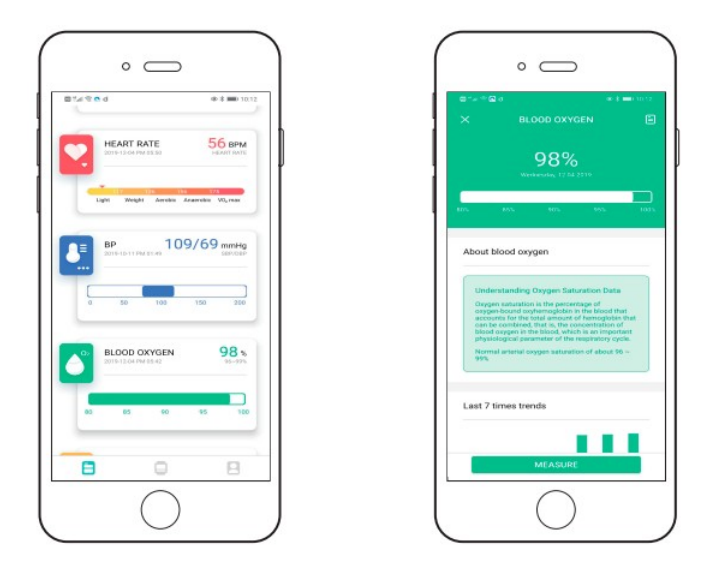

**Clima**: Toque la pantalla principal, deslice hacia la derecha, elija el clima y mostrará el clima de la ciudad. Púlselo y mostrará el clima de los 5 días siguientes.

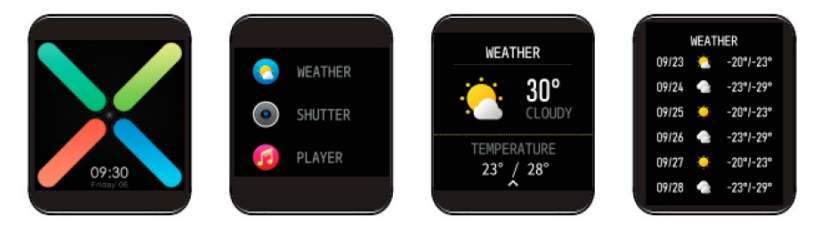

**Control de cámara**: Toque la pantalla principal, deslice hacia la derecha, elija "Obturador" y, a continuación, abra la App Da fit. Pulse sobre la cámara y haga la fotografía.

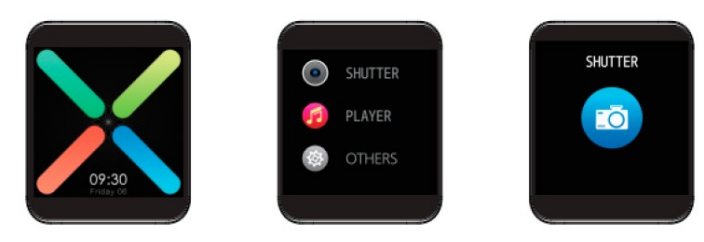

**Control de música remota**: Toque la pantalla principal, deslice hacia la derecha y seleccione el icono de reproducción de música.

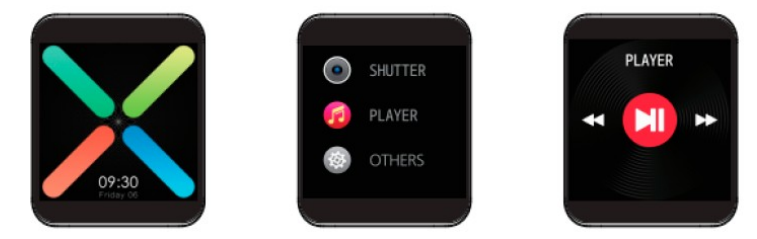

#### Otros:

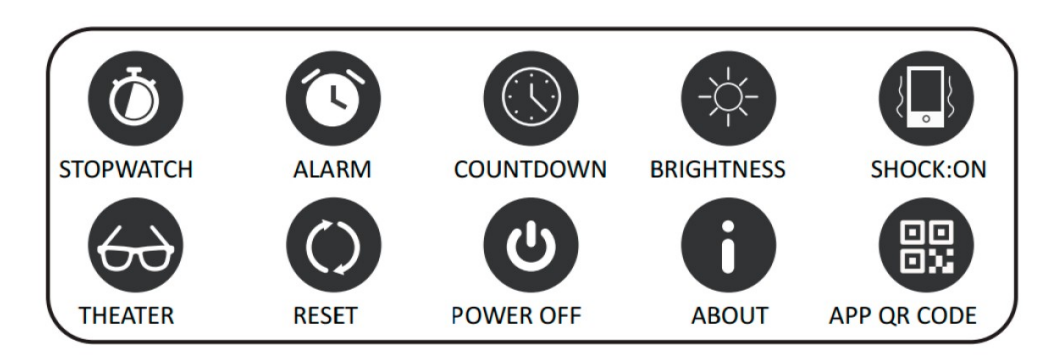

**Cronógrafo:** Pulse la pantalla principal, deslice hacia la derecha, clique en "Otros", clique en "Cronógrafo".

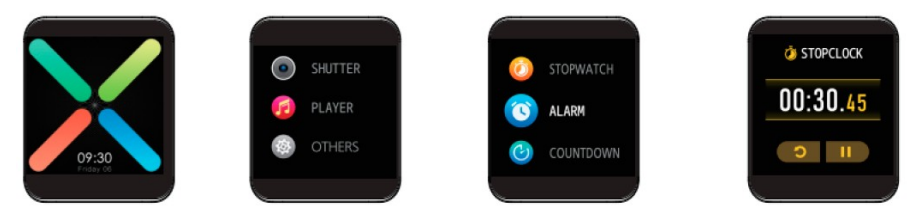

**Alarma:** Pulse la pantalla principal, deslice hacia la derecha, clique en "Otros", clique en "Alarma". Puede configurar hasta 3 alarmas en la App.

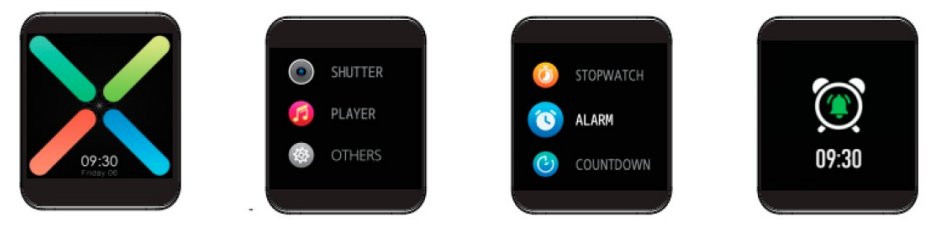

**Cuenta atrás:** Pulse la pantalla principal, deslice hacia la derecha, clique en "Otros", pulse "Countdown". Puede elegir hasta 8 posibilidades. Clique para iniciar. Clique otra vez para parar o continuar.

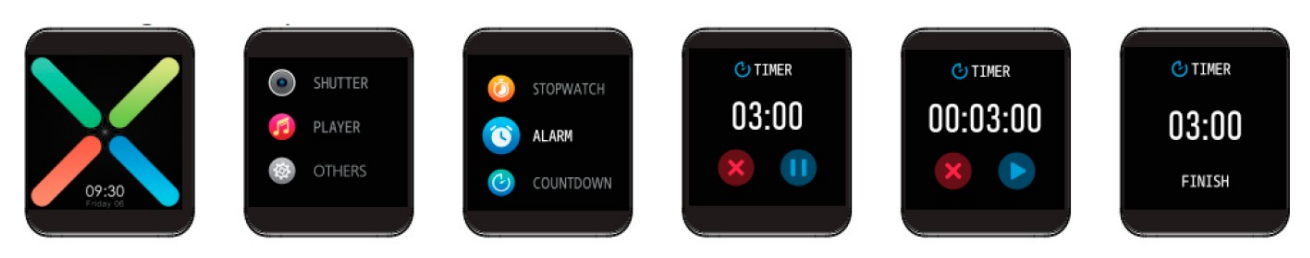

**Brillo:** Pulse la pantalla principal, deslice hacia la derecha, clique en "Otros", clique "Brillo". Puede ajustar 5 niveles de brillo.

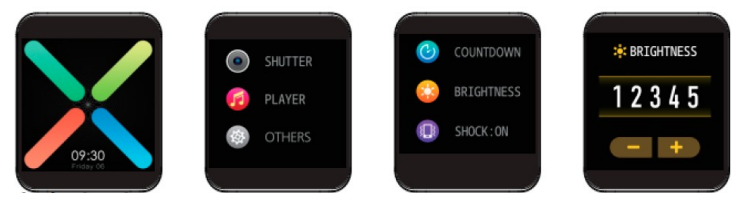

**Pasos:** Pulse la pantalla principal, deslice hacia la derecha, pulse "Deportiva". Clique otra vez para desactivar esta opción.

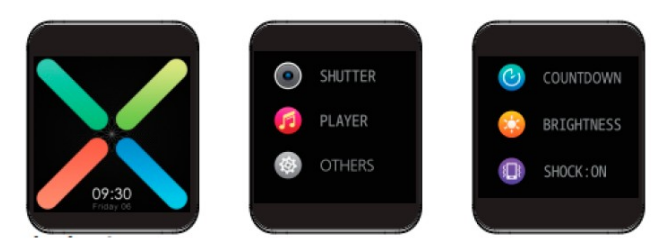

**Teatro**: Pulse la pantalla principal, deslice hacia la derecha, clique en "Otros", clique "Teatro". Se pondrá en silencio y se reducirá el brillo.

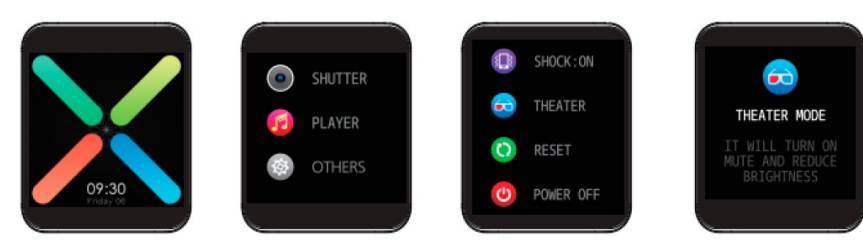

**Reiniciar**: Clique la pantalla principal, deslice hacia la derecha, clique en "Otros", clique "Reiniciar".

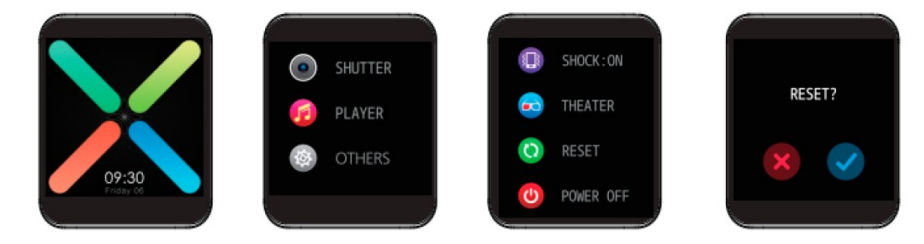

**Apagar**: Clique la pantalla principal, deslice hacia la derecha, clique en "Otros", clique "Apagar".

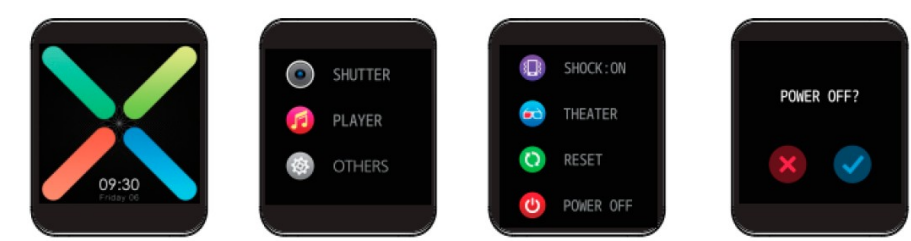

**Acerca de**: Clique la pantalla principal, deslice hacia la derecha, clique en "Otros", clique "Acerca de". Vea la información básica del producto y el nivel de batería.

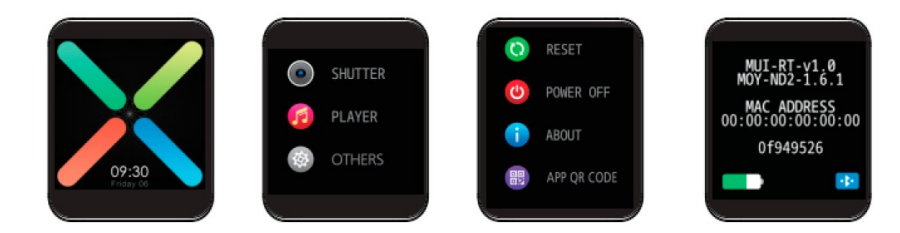

**Descarga de la App:** Clique la pantalla principal, deslice hacia la derecha, clique en "Otros", clique en la App QR CODE y podrá descargar la App escaneando el CÓDIGO QR.

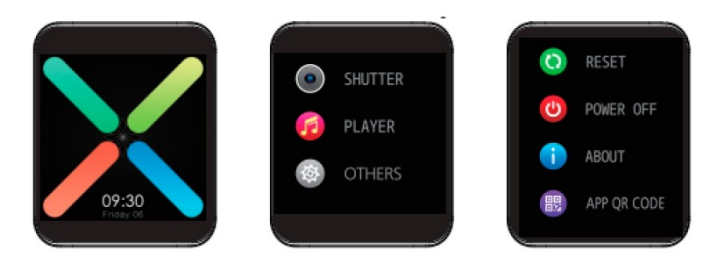

NOTA: Para futuras actualizaciones, puede verse afectada la función de recordatorio de la App.

# 4. Información y ajustes del sistema

Ajuste horario: 12/24h

Idioma: 13 idiomas disponibles, se configura a través de la APP.

Estado de la batería: Mostrado en % y con un icono

Modo no molestar: Desactiva todas las notificaciones.

# 5. Requisitos mínimos

| Sistema operativo | Android 4.4+ o IOS 8.0+ |
|-------------------|-------------------------|
| Bluetooth         | 4.2+                    |

**Observación**: Si no se cumplen los requisitos mínimos, es posible que el smartwatch no funcione o lo haga de manera incorrecta. En este caso se recomienda usar un teléfono superior.

# 6. Instalación de la APP

Descargue e instale en su teléfono la APP Da Fit.

Para descargar la APP utilice los siguientes **QR**:

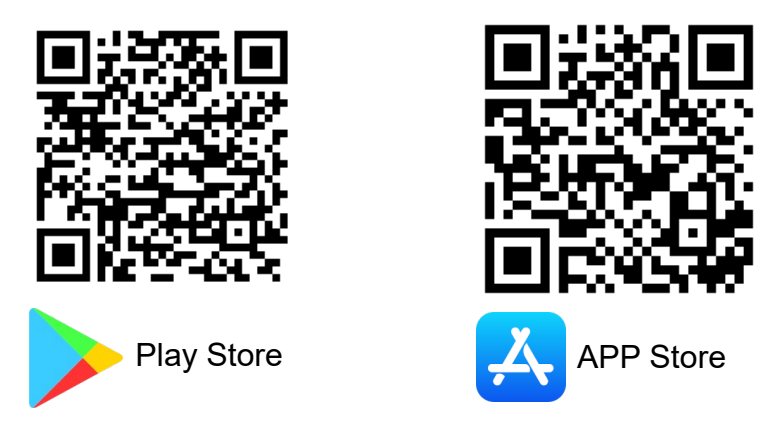

Si no dispone de lector QR, encontrará los enlaces de las aplicaciones en <u>www.smart.nowley.com</u> o en los buscadores oficiales de cada sistema operativo.

En caso de no encontrar la APP disponible en el buscador de aplicaciones de su teléfono, no la descargue de fuentes de origen desconocido, ya que pueden contener software malicioso y estropear su teléfono. Por favor espere a que vuelva a estar disponible en el buscador.

Después de instalarla, ábrala y active en su móvil todos los permisos que la aplicación le solicite.

Active el Bluetooth en su móvil.

Compruebe que el smartwatch no se haya vinculado directamente por Bluetooth a su móvil. De haberse vinculado directamente, desvincúlelo y vuélvalo a vincular a través de la aplicación.

## 7. Vinculación del smartwatch

Una vez instalada la APP pulse abrir.

#### 7.1. Introducir información personal

En este punto el usuario debe informar del género, peso, estatura, longitud de pasos, monitor de sueño, etc.

#### 7.2. Permisos de la APP

Para un funcionamiento correcto de la APP y del smartwatch es necesario aceptar todos los permisos que se le solicitarán después de configurar la información personal.

#### 7.3. Vinculación

Llegados a este punto, ya hemos configurado los pasos básicos y es el momento de vincular nuestro smartwatch dentro de la APP. Para ello, pulse "Agregar".

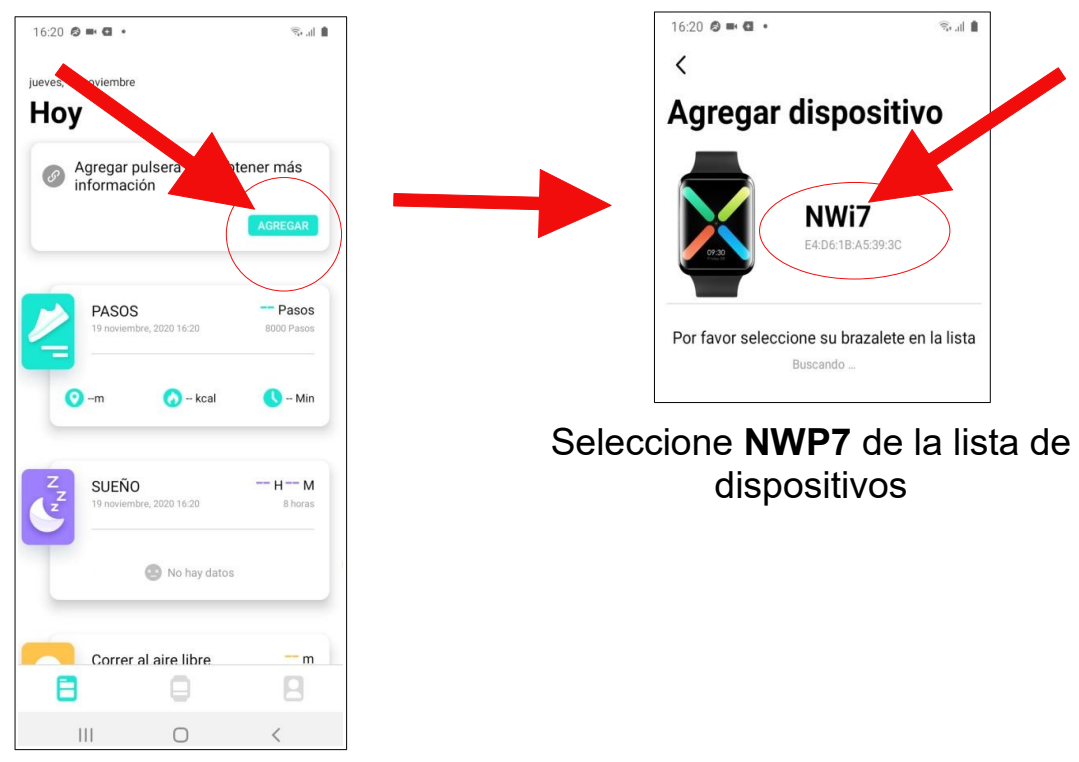

# 8. Configuración Da Fit

Para configurar el smartwatch una vez vinculado, clique sobre el icono del smartwatch que aparece debajo y en medio de la pantalla. En este apartado se le pedirá configurar las notificaciones; permita que Da Fit acceda a sus notificaciones. Finalmente, seleccione qué desea que le notifique el smartwatch

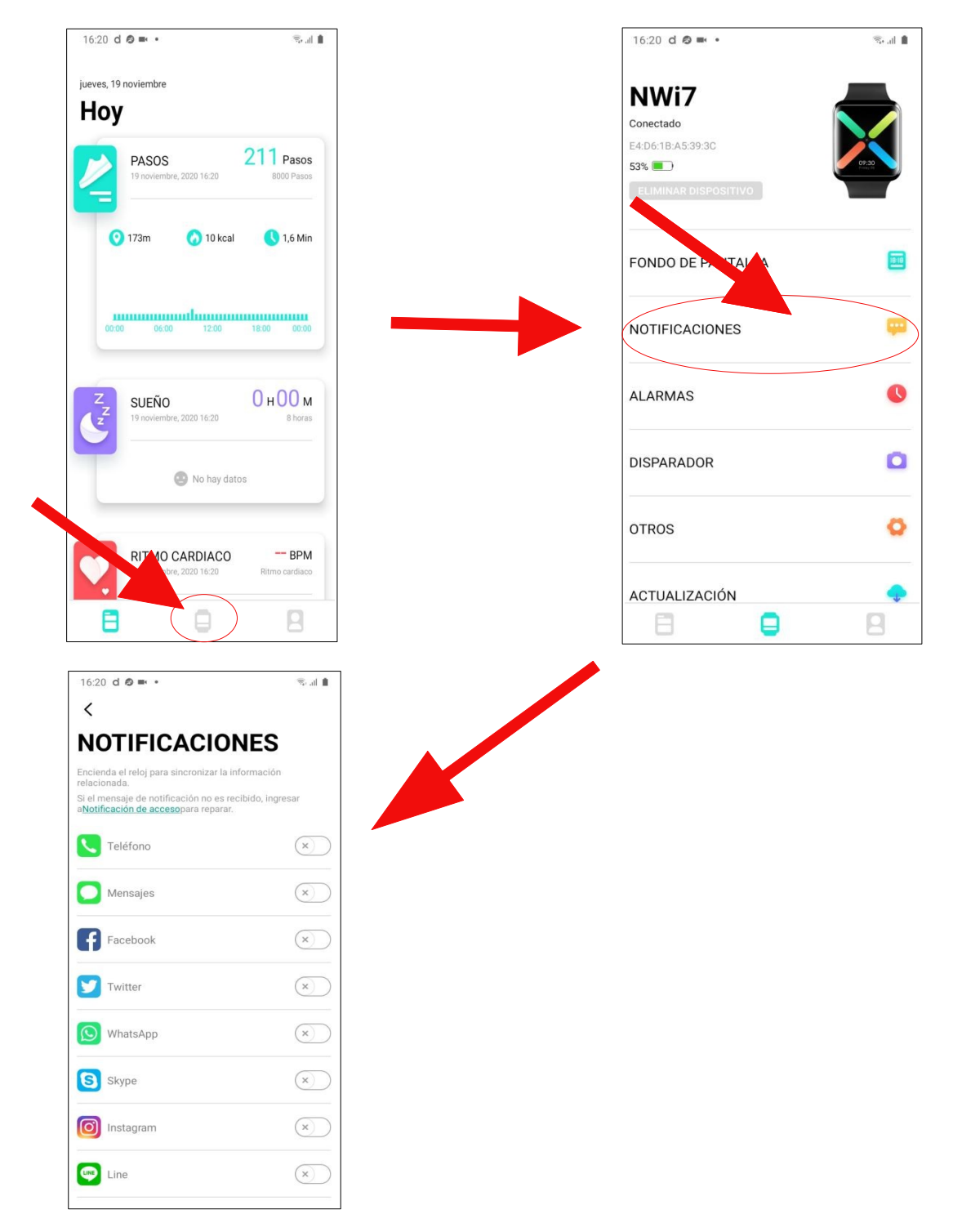

# 8.1. Configurar imagen personalizada

El smartwatch dispone de varias opciones para elegir la esfera. Las 3 primeras son fijas, la 4<sup>a</sup> es personalizable y la 5<sup>a</sup> se puede descargar y seleccionar de la propia APP Da Fit. Para personalizar la esfera 4 pulsamos en "Fondo de pantalla" y luego en "Editar".

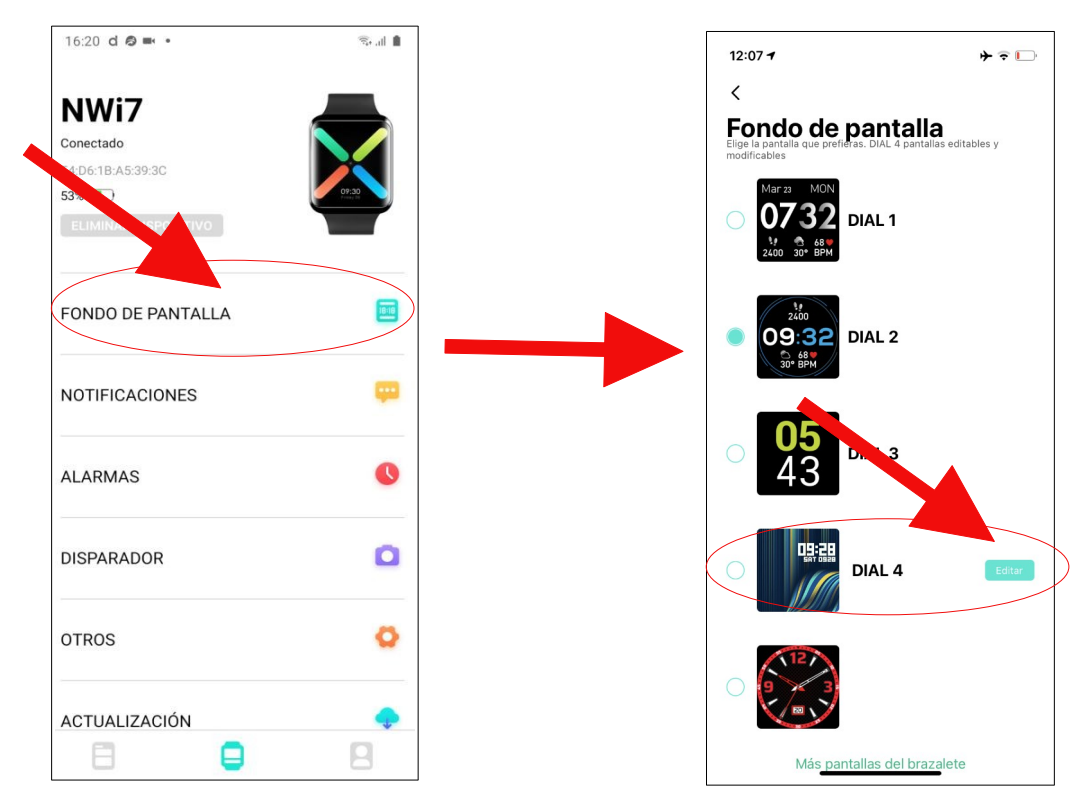

Podemos personalizar el color de los dígitos, la colocación o, incluso, cambiar el fondo por una imagen de la galería de imágenes de nuestro teléfono o bien hacer una fotografia. Después de realizar los cambios pulse "Guardar".

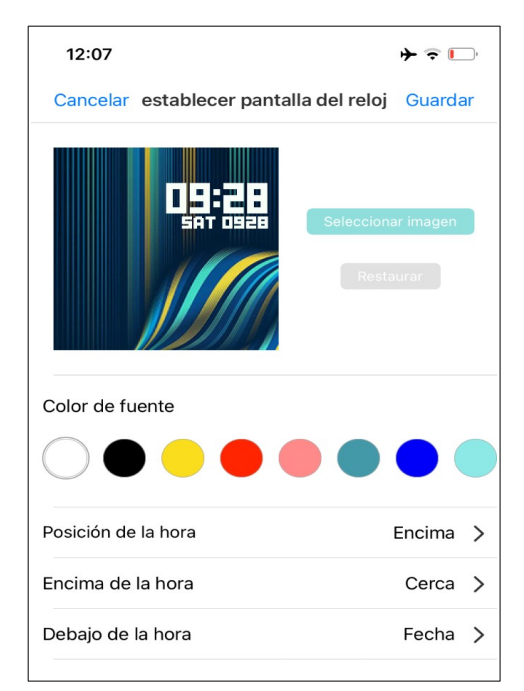

Para descargar una esfera de las que dispone la APP, hay que pulsar en "Más pantallas para el brazalete". Seleccione la que desee y guárdela.

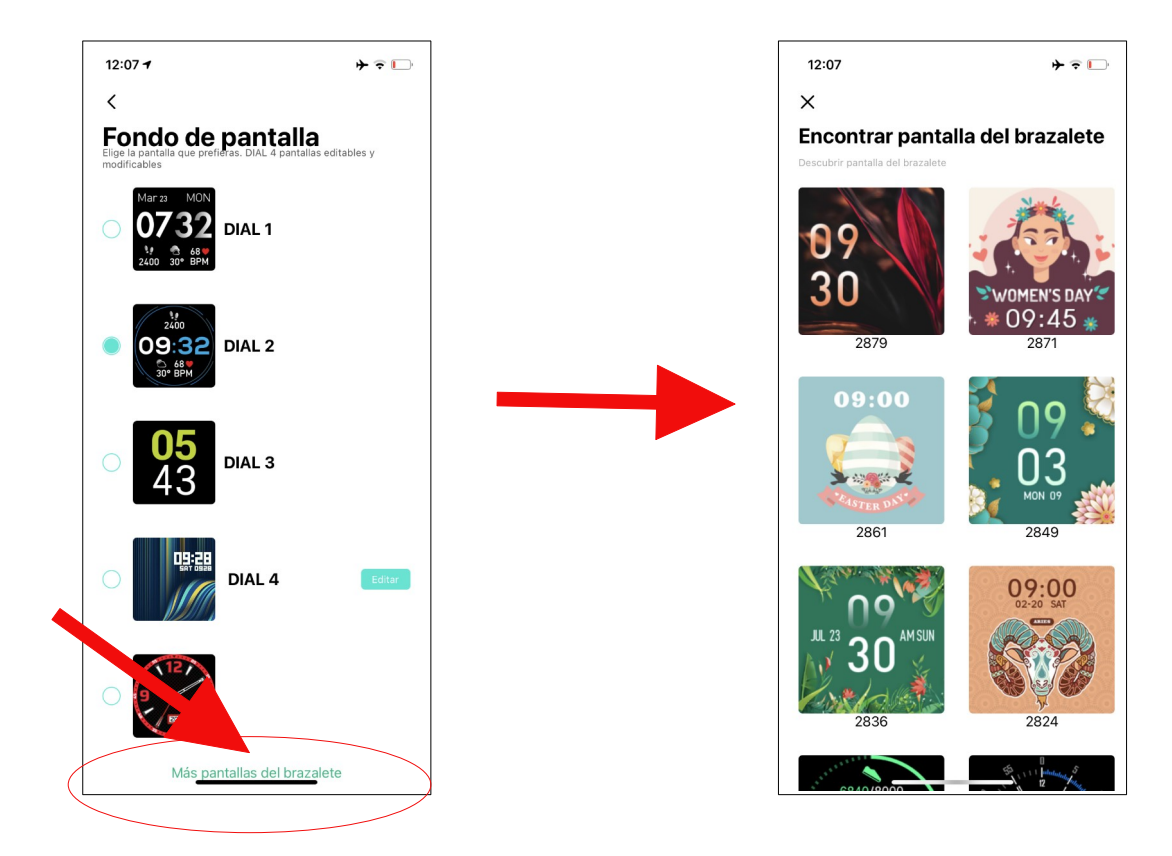

Nota: Espere a que finalice la descarga de la esfera para poder activarla.

# 9. Preguntas frecuentes

#### ¿Es necesario instalar la APP Da Fit?

Sí. Es necesario instalarla para el correcto funcionamiento del smartwatch.

#### ¿Puede funcionar con otra APP?

No. Sólo es compatible con Da Fit.

#### ¿Cómo poner en hora el reloj?

Instale la APP Da Fit en el teléfono y vincule el smartwatch. Automáticamente se sincronizará con la hora del teléfono.

# ¿Cómo sé qué dispositivo Bluetooth es el smartwatch de la lista de dispositivos que aparecen cuando lo estoy vinculando en la APP Da Fit?

El nombre de su smartwatch en Da Fit es NWP7.

# El smartwatch se desvinculó y no consigo volverlo a vincular. Me da error. ¿Cómo puedo solucionar el "Error, fallo en la vinculación"?

Cuando sucede este error, es posible que el teléfono haya bloqueado la vinculación con el smartwatch. La solución es apagar el teléfono, esperar unos quince segundos para encenderlo y volver a intentar la vinculación.

# No encuentro el smartwatch en la lista de dispositivos de la APP, ¿cómo lo soluciono?

Compruebe si el smartwatch se ha conectado en "Ajustes del teléfono" > "Conexiones" > "Bluetooth". De ser así, bórrelo y vuelva a intentarlo. Si sigue sin aparecer, apague el bluetooth y el teléfono, espere unos segundos para encenderlo y vuelva a probar si aparece en la lista de dispositivos.

# 10. Observaciones

Si detecta un problema de calidad del producto o tiene dudas sobre su uso, contacte con su tienda.

Los resultados de las mediciones sólo son orientativos y no se pueden usar con fines médicos. Siga las instrucciones de su médico y no tome como referencia el resultado de las mediciones para hacer un autodiagnóstico o tratamiento.

El grado de impermeabilidad es IP67, de manera que el smartwatch no se puede utilizar para sumergirse ni para ponerlo debajo del agua. Además, debe evitar el agua caliente porque también le afectaría.

La empresa se reserva el derecho de modificar el contenido de este manual sin notificación.

No utilice un alimentador para el cargador que supere los 5V 1A dado que, en caso de hacerlo, el circuito se estropeará y la batería dejará de cargar.

La duración de la batería puede variar según el uso que el usuario dé al smartwatch.

Los dos contactos de la parte posterior del reloj no pueden estar en contacto entre sí con un material conductor porque puede causar un cortocircuito.

Evite golpear el smartwatch. Puede causarle daños.

Algunas funciones podrán variar según la versión del software que se instale.

Cargue el smartwatch una vez cada 3 meses si no lo utiliza.

Contiene una batería de polímero. No lo coloque en un ambiente de alta temperatura ni lo acerque al fuego.

# 11. Características

| Dimensiones         | 34 x 42 x 12 mm            |
|---------------------|----------------------------|
| Compatibilidad      | IOS 8.0+ & Android 4.4     |
| Арр                 | Da Fit                     |
| Versión Bluetooth   | 4.2+                       |
| Nombre Bluetooth    | NWP7                       |
| CPU                 | Realtek 8762D              |
| Sensor              | HS6620                     |
| Display             | 1.3 Full touch             |
| Resolución          | 240x240 ppi                |
| Potencia de entrada | 5V – 1A                    |
| Batería             | Litio 200 mAh              |
| Tiempo de carga     | 2 horas                    |
| Duración en uso     | 2 a 7 días según uso       |
| Duración en reposo  | 10 días                    |
| Caja                | Policarbonato + Metal      |
| Correa              | Acero esterilla + silicona |
| Impermeabilidad     | IP67                       |
| Peso                | 36 g                       |